# How to Request a Religious Accommodation to the COVID-19 Vaccination Policy

Desktop Only (will not work on Mobile Browsers)

- 1. Go to https://doyourpart.ucmerced.edu/academic-personnel-and-staff
- 2. Click "Employee Request for Religious Accommodation", which will open a new window and take you to the typical single-sign-on screen.

## Submit COVID-19 Vaccination Proof or Exemption

Use one of the buttons below to either upload your COVID-19 vaccination card, request a COVID-19 vaccination medical exemption, or request a COVID-19 vaccination religious accommodation. **If you are a student employee, please submit through Student Health Services** <u>here</u>.

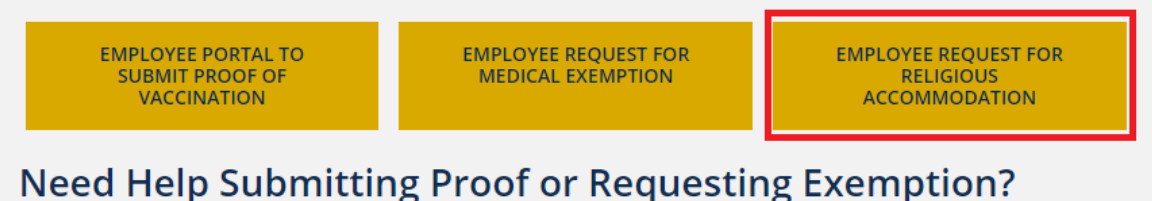

# How to Upload Your COVID-19 Vaccination Proof on Mobile

- How to Confirm a Successful Upload on Mobile
- How to Commit a successful opload on Mobile
   How to Upload Your COVID-19 Vaccination Proof on Desktop
- How to Opload Your COVID-19 vaccination Proof on Deskto
   How to Request Religious Accommodation (Desktop only)
- How to Cancel Your Religious Accommodation (Desktop Only)
   How to Cancel Your Religious Accommodation Request (Desktop Only)
- 3. After signing in, you will see the religious accommodation request form.

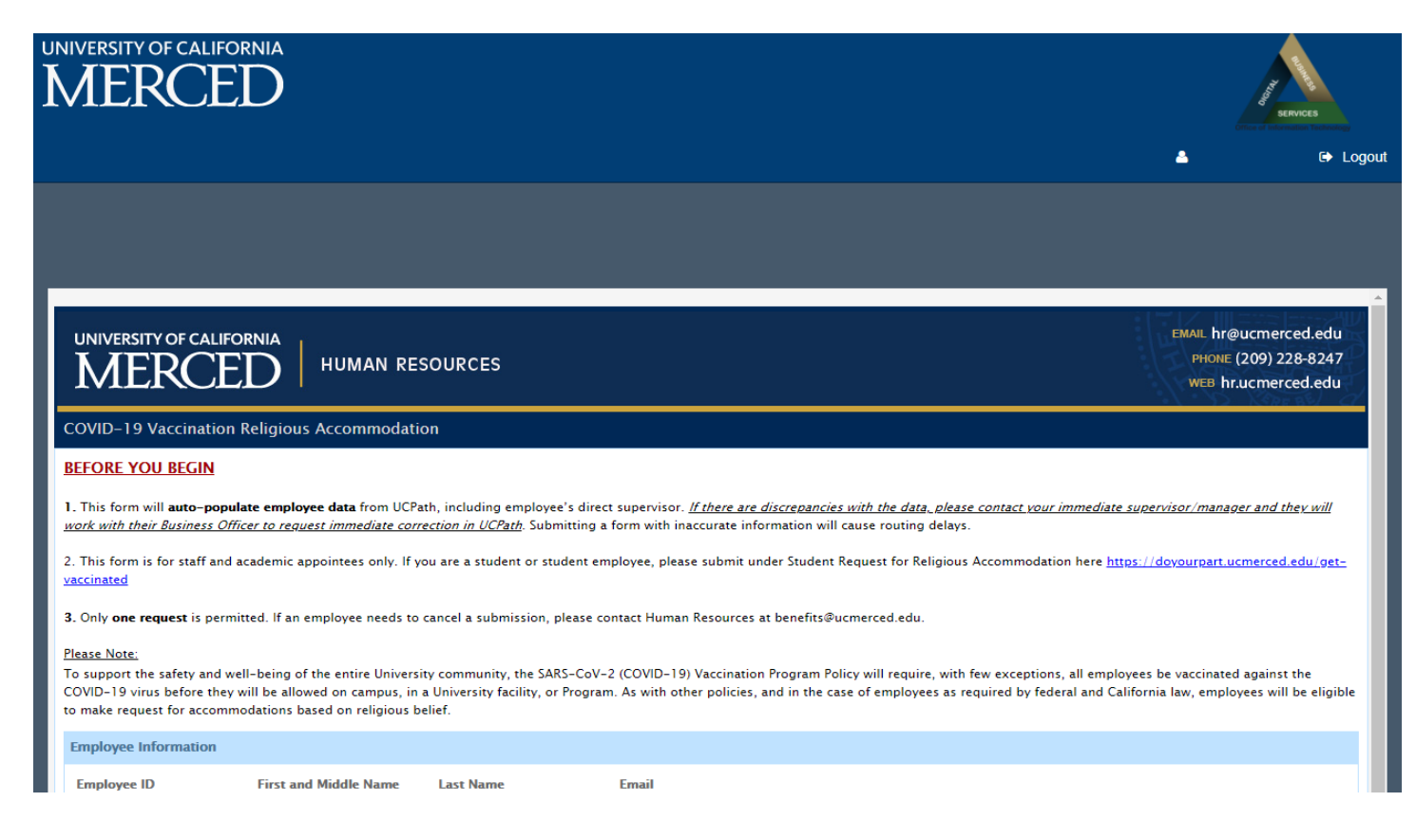

4. The Employee Information and Active Appointments sections will be automatically filled. All other required and optional fields must be completed by you. The picture below indicates the required items.

| Accomodation Request                                                                                                    |
|----------------------------------------------------------------------------------------------------|
| Based on my sincerely held religious belief, practice, or observance, I am requesting a religious accommodation in connection with the University's SARS-CoV-2 (COVID- 19) Vaccination Program mandate.          |
| Please identify your sincerely held religious belief, practice, or observance that is the basis for your request for religious accommodation.*                                                                   |
|                                                                                                    |
|                                                                                                    |
|                                                                                                    |
| Please briefly explain how your sincerely held religious belief, practice, or observance conflicts with the University's SARS-CoV-2 (COVID-19) Vaccination Program mandate.*                                     |
|                                                                                                    |
|                                                                                                    |
|                                                                                                    |
|                                                                                                    |
| rrease provide any additional information that may be neipful in processing your religious accommodation request.                                                                                                |
|                                                                                                    |
|                                                                                                    |
|                                                                                                    |
| Supporting Document(s)                                                                                                    |
|                                                                                                    |
| Upload Supporting Document                                                                                                    |
|                                                                                                    |
|                                                                                                    |
| Employee Signature and Date                                                                                                    |
| While my request is pending, I understand that I must comply with the Non Pharmaceutical Interventions (e.g., face coverings, regular asymptomatic testing) for unvaccinated or not fully vaccinated individuals |
| as a condition of my Physical Presence at any University Location / Facility or Program. These required Non Pharmaceutical Interventions are defined by my Location is public health, environmental health and   |
| to my circumstances or position, as required by my Location. If my request is granted, I understand that I will be required to comply with Non-Pharmaceutical Interventions specified by my Location as a        |
| condition of my Physical Presence at any University Location/Facility or Program. Current guidance can be found at Do Your Part.                                                                                 |
| I understand and agree to the above statement.*                                                                                                    |
| 🗭 I verify the truth and accuracy of the statements in this request form, and am aware that if accepted, my Supervisor will be informed as to the Non-Pharmaceutical measures required of me. *                  |
| Type Your Full Name* Completed On Date                                                                                                    |
| 7/21/2021                                                                                                    |
|                                                                                                    |
|                                                                                                    |
| Submit                                                                                                    |

5. Click "Submit" and you will receive an email confirming your request, as shown below.

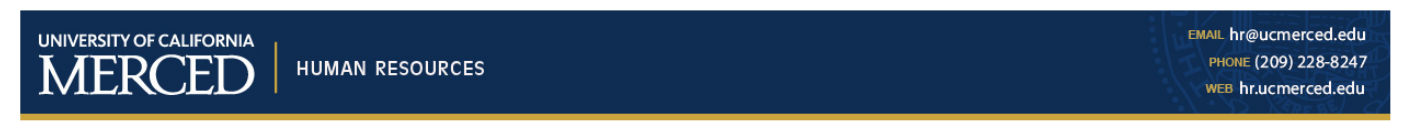

#### Dear

Your request for COVID-19 Vaccination Religious Accommodation has been submitted to the Office of UC Merced Human Resources for review and consideration. Once your request has been reviewed, you will receive formal notification of the status of your request. While your accommodation request is pending and (if approved) after it is approved, as a condition of Physical Presence, you must observe local Non-pharmaceutical Interventions (NPI) required for unvaccinated individuals as described in UC Merced's COVID-19 Mitigation Measures Directive.

Application Details Employee Name: Received Date: 7/16/2021 Document ID: 1230132

Please treat as confidential information and it should not be shared with others. Additional information can be found at https://doyourpart.ucmerced.edu/do-your-part

If you have questions regarding this notification, please e-mail <u>benefits@ucmerced.edu</u>.

Thank you, Human Resources University of California, Merced https://hr.ucmerced.edu 6. Once your request is approved or rejected, you will receive another email with an attachment, as shown below. Please keep this email and the attachment for your records.

| UNIVERSITY OF CALIFORNIA<br>HUMAN RESOURCES                                                                                                    | EMAIL hr@ucmerced.edu<br>PHONE (209) 228-8247<br>WEB hr.ucmerced.edu                                            |
|----------------------------------------------------------------------------------------------------|----------------------------------------------------------------------------------------------------|
| Dear ,                                                                                                    |                                                                                                    |
| Your COVID-19 Vaccination Religious Accommodation Request has been accepted. A copy of a official letter is attached for your records. Please treat as confide will be receiving a separate email from Work Health Solutions with additional next steps to complete the process of declining the COVID-19 vaccine.      | ential information and it should not be shared with others. You                                                 |
| Application Details<br>Employee Name:<br>Effective Date: <b>7/19/2021</b><br>Document ID: <b>1230132</b><br>Status: Accepted                                                                                                    |                                                                                                    |
| As a reminder, since you have declined COVID-19 vaccination, you are required to comply with all of UC Merced's non-pharmaceutical mitigation measures for<br>Your supervisor has received an email notifying them of your required compliance with UC Merced's non-pharmaceutical mitigation measures, however, no det | or unvaccinated individuals, which can be referenced here.<br>ails or confidential information has been shared. |
| Additional information can be found at https://doyourpart.ucmerced.edu/do-your-part                                                                                                    |                                                                                                    |
| If you have questions regarding this notification, please e-mail <u>benefits@ucmerced.edu</u> .                                                                                                    |                                                                                                    |
| Thank you,<br>Human Resources<br>University of California, Merced<br><u>https://hr.ucmerced.edu</u>                                                                                                    |                                                                                                    |

- 7. As the email states, you must now follow up with the next steps in completing your declination of the COVID-19 vaccine, including responding to a separate email from "Work Health Solutions" and complying with UC Merced's non-pharmaceutical mitigation measures for unvaccinated individuals, which can be found <u>here</u>. To cancel your religious accommodation request, see the "<u>How To Cancel Your Religious Accommodation Request</u>" resource.
- When you receive the email from Work Health Solutions (screenshot below), it will guide you to login to the portal <u>https://webchartnow.com/mobilemed/webchart.cgi</u> to submit your official COVID-19 vaccine declination.

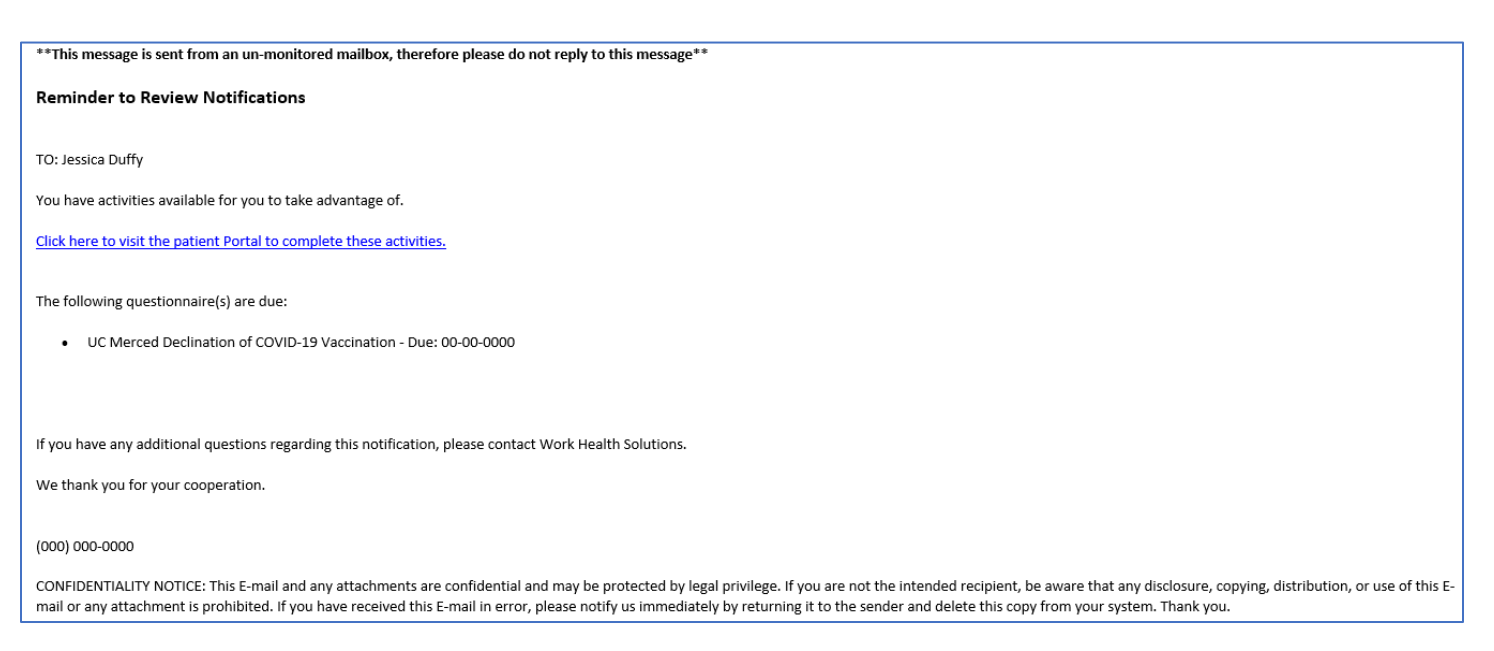

9. Log in to the portal by clicking "UC Merced Login" and using UC Merced DUO Single-Sign-On.

| work health*solutions                                                                                                    | UNIVERSITY OF CALIFORNIA SINGLE                                                                                                    |
|----------------------------------------------------------------------------------------------------|----------------------------------------------------------------------------------------------------|
| In an effort to retain the confidentiality of information, you have been automatically signed off. This occurs when there is no browser activity for an extended period of time. | Sign On                                                                                                    |
| welcome                                                                                                    | UCMNETID:                                                                                                    |
| UC Merced Login                                                                                                    | Warn me before logging me into other sites LOGIN CLEAR Forget Password? Click here                                                                                                    |
| Standard Login                                                                                                    | For security reasons, please Log Out and Exit your<br>web browser when you are done accessing<br>services that require authentication!<br>Be wary of any program or web page that ask you for your UCMVetID<br>and password. UC wered Web Page that ask you for your UCMVetID<br>and password will generally have URLs that begin with |
| For help logging in, please email us at support@mobile-med.com                                                                                                    | "https://www.ucmerced.edu". In addition, your browser should<br>visually indicate that you are accessing a secure page.                                                                                                    |

10. Once logged in, check your notifications.

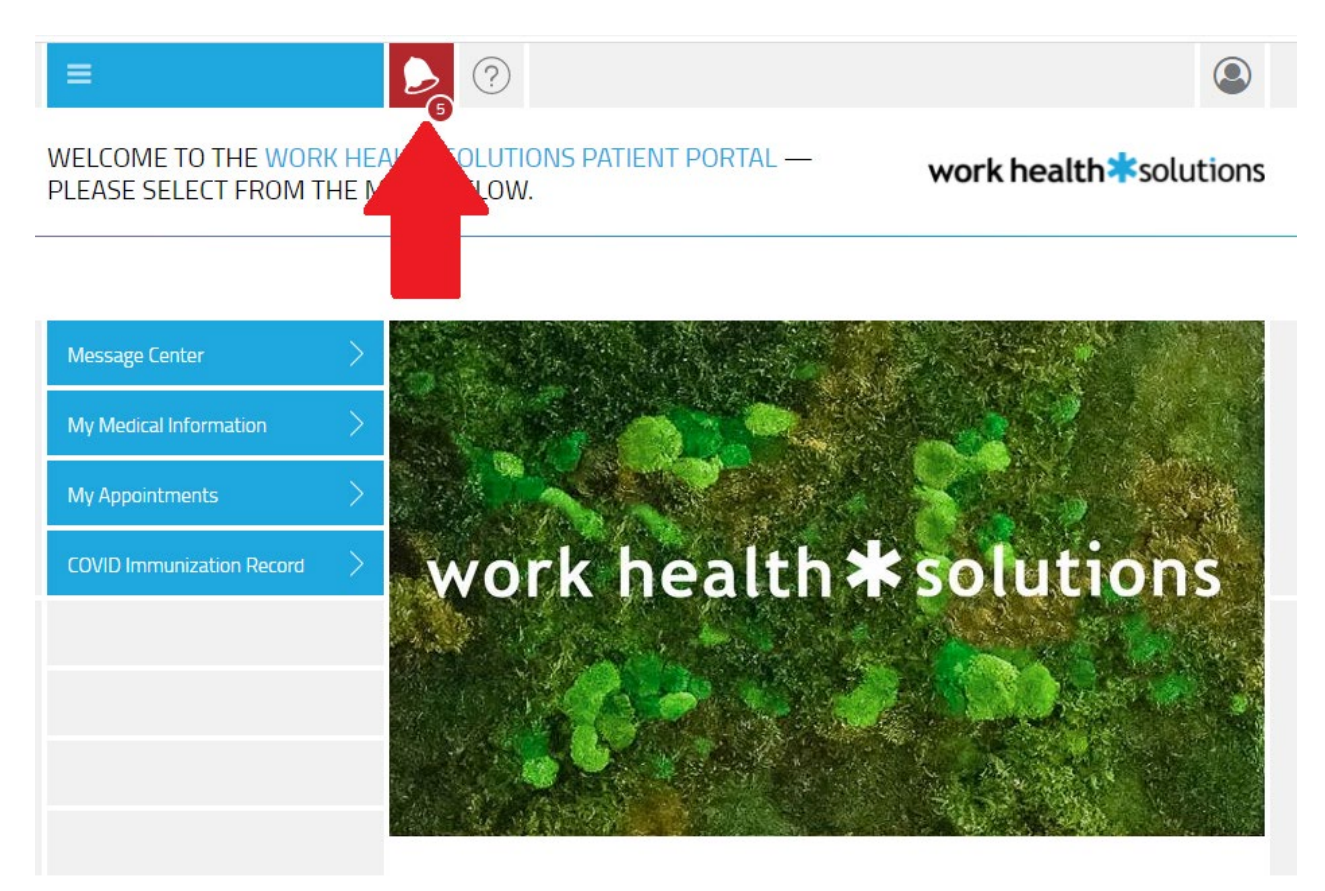

© 2021 Enterprise Health, all rights reserved

11. Click "begin" on the UC Merced Declination of COVID-19 Vaccination.

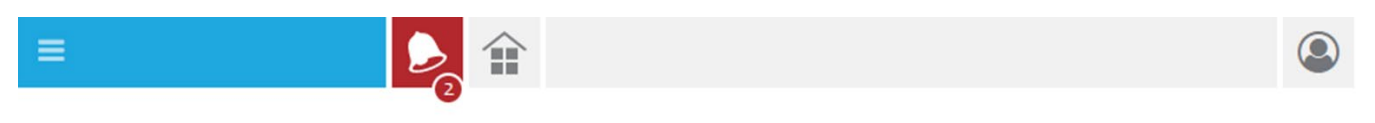

### MESSAGE CENTER

# work health\*solutions

| QUESTIO    | NNAIRES                                              | $\sim$                 |
|------------|------------------------------------------------------|------------------------|
| 07-22-2021 | UC Merced Declination of COVID-19 Vaccination is due | begin                  |
| 07-20-2021 | COVID Immunization Record is in progress             | cancel resume          |
| MESSAGE    | S                                                    |                        |
| UNREAD DA  | TE SENDER SUBJECT                                    | UNREAD ONLY   SHOW ALL |

(continue on next page)

### 12. Read the form and fill in the corresponding fields, and then click Submit.

| Declination of COVID-19 Vaccination                                                                                                    |
|----------------------------------------------------------------------------------------------------|
| The University of California recommends that all members of the community, except those who have had a severe allergic reaction to a<br>previous dose of the COVID-19 vaccine or to any of its components, receive a vaccination to protect against COVID-19 disease. I am<br>aware of the following facts:                                                                                                    |
| <ul> <li>COVID-19 is a serious disease, and has killed over 500,000 people in the United States since February 2020, with over 60,000 in<br/>California alone.</li> </ul>                                                                                                    |
| • COVID-19 vaccine is recommended for me and other members of the community to protect our students, patients, faculty, and staff, and our families and communities, from COVID-19, its complications, and death                                                                                                    |
| <ul> <li>If I contract COVID-19, I can shed the virus for several days even before any symptoms appear. During the time I shed the virus, I can<br/>transmit it to anyone I contact.</li> </ul>                                                                                                    |
| <ul> <li>If I become infected with SARS-CoV-2, the virus that causes COVID-19, even if my symptoms are mild or non-existent, I can spread<br/>the disease to others. Symptoms that are mild or non-existent in me can cause serious illness and death in others.</li> </ul>                                                                                                    |
| <ul> <li>Contracting COVID-19could have life-threatening consequences for my health and the health of everyone with whom I have contact,<br/>including my coworkers or peers and the most vulnerable members of our community.</li> </ul>                                                                                                    |
| Despite these facts, I am voluntarily choosing to decline the COVID-19 vaccine. I understand that I can change my mind at any time<br>and accept the COVID-19 vaccine. I understand that as long as I have not received the COVID-19 vaccine, I will be required to comply<br>with UC Merced's Non-Pharmaceutical Mitigation Measures, such as wearing a face covering and weekly testing. For complete Non-<br>Pharmaceutical Mitigation Measures requirements refer to https://doyourpart.ucmerced.edu/latest-updates. I acknowledge that<br>these Non-Pharmaceutical Mitigation Measures are subject to change and that I am responsible for staying informed regarding any<br>changes. |
| I have read the Vaccine Information Statement or Fact Sheet<br>and the information on this declination form. I have had a<br>chance to ask questions and all of my questions have been<br>answered. *                                                                                                    |
| Full name:                                                                                                    |
| Date:                                                                                                    |
| Department:                                                                                                    |
| Save for later                                                                                                    |

You're done! Thank you